## Instructions for making payment of Fee

## **Only for Admission Payments**

URL to pay your fee online:

https://eazypay.icicibank.com/eazypayLink?P1=GbktUGOGabTiU5Tly4iyBg==

## **Refer to the following instructions for making the payment online:**

1) Use latest version of Google Chrome or Microsoft Edge Browser (works well in INCOGNITO Mode).

2) Remove the history /Clear cache of the browser before using link/ ICICI Eazy Pay Portal.

3) Preferably advised to please use your laptop or desktop to make the payment, instead of a mobile device.

4) Those who are willing to pay their fee using their Debit card /Credit card/Net banking, are requested to **please ensure to have enough per day transaction limit set** on Debit Card/Credit Card /Net banking modes in order to avoid transactions failures.

5) After making a successful transaction, a receipt with successful transaction will be generated by ICICI Eazy Pay Portal.

In case due to any server issue, if receipt is not found generated by ICICI Eazy Pay Portal then by opting following steps you can generate the receipt:

- a) Please go to <u>www.google.com</u>
- b) In search write **Eazy Pay** and search
- c) Go to the first link as mentioned on screen shot mentioned below :

| Google | eazy pay                                                                                                    | × 🌵 💽 🍳            | * ***                                         |  |  |  |  |  |  |  |  |  |  |
|--------|----------------------------------------------------------------------------------------------------|--------------------|-----------------------------------------------|--|--|--|--|--|--|--|--|--|--|
|        | Login   Receipt download   Images   Customer Care Number   Transaction Status   Payment gateway   UPIde   >   All filters   +   Tools   S |                    |                                               |  |  |  |  |  |  |  |  |  |  |
|        | About 1,41,00,000 results (0.41 seconds)                                                                                                  |                    |                                               |  |  |  |  |  |  |  |  |  |  |
|        | S ICICI Bank<br>https://eazypay.icicibank.com                                                                                             |                    |                                               |  |  |  |  |  |  |  |  |  |  |
|        | eazypay   Search, View and Pay your bills   ICICI B                                                                                       | ank Ltd.           | Domkal Girls' Col                             |  |  |  |  |  |  |  |  |  |  |
|        | Why eazypay · Search bills with your registered. Mobile Number/Email IE                                                                   | ) · Enjoy multiple | Ma Oyrampur                                   |  |  |  |  |  |  |  |  |  |  |
|        | payment options $\cdot$ Get reminder before due date $\cdot$ Pay from any of your                                                         |                    | জন্মরামপুর Domkal Bu<br>ডোমকল বাস ৫           |  |  |  |  |  |  |  |  |  |  |
|        | Eq5qii                                                                                                    |                    | Domkal O                                      |  |  |  |  |  |  |  |  |  |  |
|        | eazypay. Home;  ; About Us;  ; FAQs;  ; Contact Us. eazypay                                                                               |                    | A AL A COLANIA                                |  |  |  |  |  |  |  |  |  |  |
|        |                                                                                                    |                    | Eazy Pay                                      |  |  |  |  |  |  |  |  |  |  |
|        | Transaction Date                                                                                                    |                    |                                               |  |  |  |  |  |  |  |  |  |  |
|        | eazypay. Menu. Home; About Us; FAQs; Contact Us. eazypay                                                                                  |                    | Website Directions Save                       |  |  |  |  |  |  |  |  |  |  |
|        | Bill Unload & Payment Gateway                                                                                                    |                    | Head start center in West Bengal              |  |  |  |  |  |  |  |  |  |  |
|        | Eazypav is a single platform that eliminates the high cost of                                                                             |                    | Address: 4GEV+E79 msd. Domkal B T High school |  |  |  |  |  |  |  |  |  |  |
|        |                                                                                                    |                    | near domkal, Domkal, West Bengal 742303       |  |  |  |  |  |  |  |  |  |  |
|        | FAQs                                                                                                    |                    |                                               |  |  |  |  |  |  |  |  |  |  |
|        | On clicking submit, a One-Time Password (OTP) will be sent as                                                                             |                    | Suggest an edit · Own this business?          |  |  |  |  |  |  |  |  |  |  |
|        | Advizeu                                                                                                    |                    | Add missing information                       |  |  |  |  |  |  |  |  |  |  |
|        |                                                                                                    |                    | Add place's phone number                      |  |  |  |  |  |  |  |  |  |  |

 d) Click Transaction Status Tab and click the button Registered /Payer Mobile No. In Enter Detail and Mobile Number write your mobile number and then Click GO (screen shot mentioned below)

| $\rightarrow$ G | C azypay.icicibank.com/homePage                                                                                                    | G                                              | Ŀ | ☆ | * |  |
|-----------------|----------------------------------------------------------------------------------------------------|------------------------------------------------|---|---|---|--|
|                 | Picici Bank Home   Al                                                                                                    | bout Us   FAQs   Contact Us                    |   |   |   |  |
|                 | eazypay >                                                                                                    |                                                |   |   |   |  |
|                 | Search, View & Pays   Pay bills and invoices from any bank account or any card   eazypay lets you pay your bills conveniently, be it your education, housing society maintenance or any other bills. You can pay your bills using Cash Deposit, Cheque Deposit, RTGS, NEFT, Net Banking or Cards.   Make Payment Transaction Status   Mechant Login   eazypay Transaction II | Paying bills is as easy<br>as making my coffee |   |   |   |  |
|                 | View By Category Registration                                                                                                    |                                                |   |   |   |  |
|                 | Why eazypay                                                                                                    | •                                              |   |   |   |  |

- e) You will be prompted to enter an OTP received on your mobile number, enter your mobile number and click on the button **Submit**
- f) Check the transaction Status. If found Paid, then generate the receipt in Download Challan where <u>Paid</u> is written (as shown in screen shot below):

| $\rightarrow$ C | eazypay.io | cicibank.com/homePa                                                           | ge                                                                   |                                                                    |                                                     |                                                 |                                              |                                          |                              |                              |                    |                    |                   |                     | G | B | ☆ | * |  |
|-----------------|------------|-------------------------------------------------------------------------------|----------------------------------------------------------------------|--------------------------------------------------------------------|-----------------------------------------------------|-------------------------------------------------|----------------------------------------------|------------------------------------------|------------------------------|------------------------------|--------------------|--------------------|-------------------|---------------------|---|---|---|---|--|
|                 |            | <b>Picici</b> Bank                                                            |                                                                      |                                                                    |                                                     |                                                 |                                              |                                          |                              | Home                         | About              | Us                 | FAQs              | Conta               |   |   |   |   |  |
|                 |            | eazypay >                                                                     |                                                                      |                                                                    |                                                     |                                                 |                                              |                                          |                              |                              |                    |                    |                   |                     |   |   |   |   |  |
|                 |            | Sear<br>Pay bills an<br>eazypay lets y<br>society mainte<br>Transaction Statu | ch,<br>nd invoice<br>you pay your<br>enance or an<br>s of your bills | Fiew<br>s from a<br>bills convert<br>y other bills<br>(Last 45 day | ny bank<br>ny bank<br>niently, be i<br>s. You can p | Pay<br>account<br>it your educ<br>bay your bill | OF ANY CAI<br>ation, housin<br>is using Cash | rd<br>g                                  |                              |                              | Payir<br>as n      | ng bills<br>naking | is as e<br>my coi | easy<br>ffee        | ] |   |   |   |  |
|                 |            | Eazypay<br>Transaction Id                                                     | Merchant<br>Name                                                     | Transaction<br>Date                                                | Transaction<br>Amount                               | Transaction<br>Status                           | Payer<br>Registered<br>Mobile<br>Number      | Interface /<br>Payment<br>Option<br>Name | Virtual<br>account<br>number | Third party txn<br>id/ref no | Settlement<br>Date | Refund<br>Date     | Refund<br>ARN     | Download<br>Challan | * |   |   |   |  |
|                 |            | 230616151749554                                                               | TERI<br>SCHOOL<br>OF<br>ADVANCED                                     | 16 Jun<br>2023<br>01:02                                            | 15                                                  | Paid                                            | 9582929767                                   | UPI_ICICI                                | NA                           | 316727118803                 | 2023-06-<br>16     | NA                 | NA                | Paid                | • |   |   |   |  |
|                 |            | Mobile +9<br>Number                                                           | 1 95829<br>FP : 2833                                                 | 29767                                                              | Submit                                              | GO<br>Rege<br>OTP                               | enerate                                      |                                          |                              |                              | L                  |                    |                   | 200                 |   |   |   |   |  |
|                 |            | View By Categ                                                                 | <u>jory</u>                                                          |                                                                    |                                                     |                                                 |                                              | Regis                                    | tratio                       | n                            | 1                  | -                  |                   | 1112                |   |   |   |   |  |
|                 |            |                                                                               |                                                                      |                                                                    |                                                     |                                                 |                                              |                                          |                              |                              |                    |                    |                   |                     |   |   |   |   |  |

6) Those who are willing to pay their fee through **NEFT/RTGS** mode, also can pay their fee by generating **NEFT/RTGS challan** into ICICI Eazy Pay link portal (in payment option).

Few hours later after making transaction payment by opting mode of NEFT /RTGS, you can check the status of the payment and generate the receipt by following the steps as explained above on point number 5 (a to h)

7) In case of any problem in making payment of admission fee, please write to **accounts@terisas.ac.in** with your name, registration number/application number, course name and your contact number.